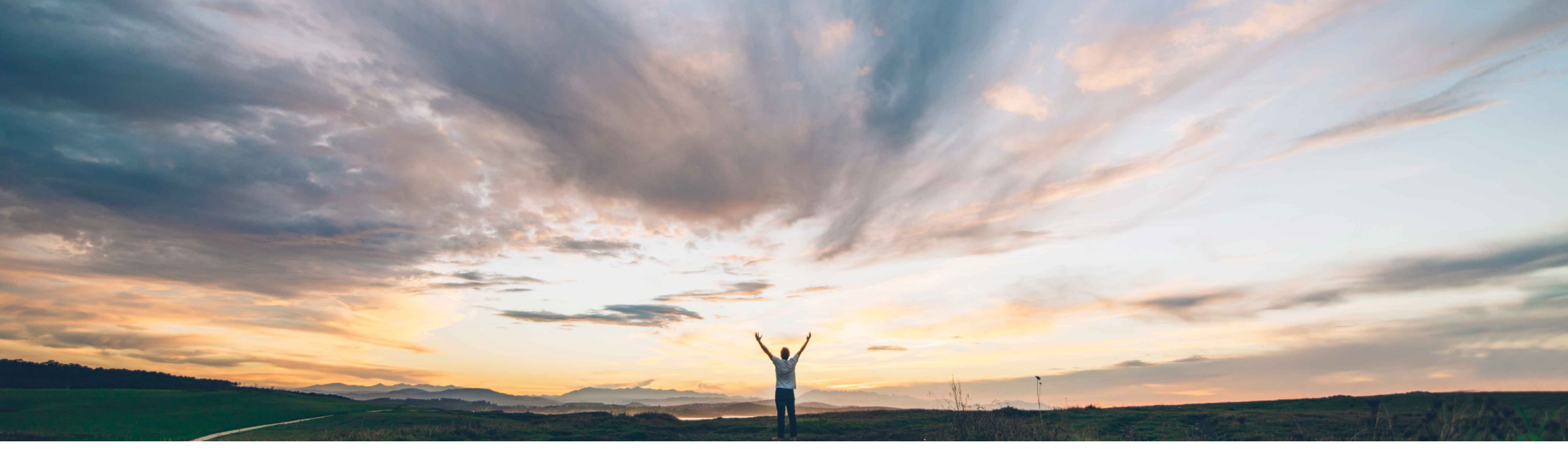

#### SAP Ariba /

# Feature at a Glance

Scoring and Score Banding in Modular Supplier Management Questionnaires

David Leonard, SAP Ariba Target GA: November, 2019

CONFIDENTIAL

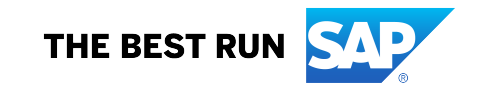

#### Feature at a Glance

Introducing: Scoring and Score Banding in Modular Supplier Management Questionnaires

#### **Customer challenge**

SLP introduces a feature previously available in our legacy SIPM solution – scoring. In the updated context of SLP the modular questionnaire needed scoring capabilities to support decision making and evaluation activities.

# Meet that challenge with SAP Ariba

This feature introduces scoring and scoring bands for modular supplier management questionnaires. Scoring applies a uniform, template-driven standard of judgment to the answers in each questionnaire. Each score falls within a scoring band, or grouping of scores. Score banding provides approvers and stakeholders with clear guidelines for interpreting those answers.

#### **Experience key benefits**

Quickly evaluate compliance by looking at the scores and associated banding label and color.

Apply one band category across the questionnaire or if needed apply different sets of band categories across the questionnaire.

#### Solution area

SAP Ariba Supplier Lifecycle and Performance (SLP), SAP Ariba Supplier Information and Performance Management (SIPM) new architecture

#### Implementation information

This feature is automatically on for all customers with the applicable solutions but requires **customer configuration** (in the applicable Modular Questionnaires).

#### **Prerequisites and Restrictions**

Feature only available with Modular Supplier Management Questionnaires

Scoring not supported in Repeatable Sections

#### Feature at a Glance

Introducing: Scoring and Score Banding in Modular Supplier Management Questionnaires

#### **Detailed feature information**

- Scoring is defined in the Modular Questionnaire Template, where template creators define pre-grades, importance, and weights for questions in their questionnaire(s)
- When the questionnaire response is submitted SLP calculates the score for each answer, rolling the scores up into any applicable section scores, and then into an overall questionnaire score
- Each score or groupings of scores fall within a scoring band. Next to each score a colored dot indicator provides a visual representation of the band into which the score falls. A mouse-over of the colored dot indicator will display the band name and score range
- Scoring applies a uniform, template-driven standard of judgment to the answers in each questionnaire, and score banding provides approvers and stakeholders with clear guidelines for interpreting those answers
- Both the scoring itself and the scoring bands are configurable, allowing administrators to define different types of scoring bands for different questionnaires, or for different sections within the same questionnaire
- The bands are applied to the Total Score, Sections, and Sub-Sections

NOTE: Scoring and scoring bands are only available in modular supplier management questionnaires. They are not available in any other type of supplier management questionnaires.

### **Configuration** Step 1: Specify Evaluation Type for Questionnaires

In Site Manager > Data Import / Export find the Questionnaire Type task and export the file using the Export tab. In the resulting csv file specify the EvaluationType for the Questionnaires that need to be scored.

| ▼ Site Manager                                                | Data Impo             | ort/Export                                                    |                                             |                    |                        |                 |  |  |  |
|---------------------------------------------------------------|-----------------------|---------------------------------------------------------------|---------------------------------------------|--------------------|------------------------|-----------------|--|--|--|
| Data Import/Export<br>Scheduled Tasks<br>Front Door Migration | Exclamation ma        | rks (!) indicate tasks that completed with e<br>ta Dictionary | rrors or warnings. Refresh the screen to sh | ow current status. |                        |                 |  |  |  |
| User Sessions                                                 | Search Filters:       |                                                               |                                             |                    |                        |                 |  |  |  |
| Integration Manager                                           |                       | Task Name:                                                    |                                             |                    | s                      | Search List All |  |  |  |
| Master Data Manager                                           | ► Master Data Manager |                                                               |                                             |                    |                        |                 |  |  |  |
| Supplier and Customer Manager                                 | Import                | Export Web Service Status                                     |                                             |                    |                        |                 |  |  |  |
| ▼ User Manager                                                |                       |                                                               |                                             |                    |                        |                 |  |  |  |
| Users                                                         | Import                |                                                               |                                             |                    |                        | Refresh Status  |  |  |  |
| Groups<br>Organizations                                       | Tasks †               |                                                               | Integration Toolkit Names                   | Status             | Last Imported          |                 |  |  |  |
| Data Import/Export                                            | Import Questio        | onnaire Types 🕕                                               |                                             | Completed          | 04/09/2018 09:02:59 AM | Import          |  |  |  |
| Delegations<br>Business Contacts                              | Import Translat       | tions for Questionnaire Types 🕕                               |                                             | Completed          | 01/08/2018 02:30:40 PM | Import          |  |  |  |
| Business Contact Groups                                       |                       |                                                               |                                             |                    |                        |                 |  |  |  |

#### Step 1 Cont'd: Specify Evaluation Type for Questionnaires

Evaluation Type is a newly added column to Questionnaire csv. By specifying the Evaluation Type the system can identify the questionnaires that will use scoring.

- The file header contains Unique Name, Name, Evaluation Type and Description.
- Unique Name and Name (as before) are mandatory.
- Supported values for Evaluation Type: Graded, NonGraded, null, or blank.

| _       |                                                  |                                    |                           |                                    |                                    |  |  |  |  |  |  |
|---------|--------------------------------------------------|------------------------------------|---------------------------|------------------------------------|------------------------------------|--|--|--|--|--|--|
|         | A                                                | В                                  |                           | C                                  | D                                  |  |  |  |  |  |  |
| 1       | UTF-8                                            |                                    |                           |                                    |                                    |  |  |  |  |  |  |
| 2       | Description                                      | <ul> <li>EvaluationType</li> </ul> | 3                         | Name 🔹                             | UniqueName 🔹                       |  |  |  |  |  |  |
| 5       | Anti Corruption                                  | NonGraded                          |                           | Anti Corruption                    | Anti Corruption                    |  |  |  |  |  |  |
| 6       | Asset Management Policy                          | Graded                             |                           | Asset Management Policy            | Asset Management Policy            |  |  |  |  |  |  |
| 8       | Automation Questionnaire                         | NonGraded                          |                           | Automation Questionnaire           | AutomationQ                        |  |  |  |  |  |  |
| 9       | BCM Plan                                         | NonGraded                          |                           | BCM                                | BCM                                |  |  |  |  |  |  |
| 10      | BCM Internal                                     | NonGraded                          | BCM Internal BCM Internal |                                    | BCM Internal                       |  |  |  |  |  |  |
| 11      | Baseline Systems Management Policy               | NonGraded                          |                           | Baseline Systems Management Policy | Baseline Systems Management Policy |  |  |  |  |  |  |
| 13      | Questionnaire for Supplier code of Conduct       | NonGraded                          |                           | Code of Conduct                    | COC                                |  |  |  |  |  |  |
| 16      | Questionnaire for Corporate Responsibility       | NonGraded                          |                           | Corporate Responsibility           | CR                                 |  |  |  |  |  |  |
| 17      | Category                                         | NonGraded                          |                           | Category                           | Category                           |  |  |  |  |  |  |
| 18      | Change Management Policy                         | NonGraded                          |                           | Change Management Policy           | Change Management Policy           |  |  |  |  |  |  |
| 19      | Cloud Capacity Management Policy                 | NonGraded                          |                           | Cloud Capacity Management Policy   | Cloud Capacity Management Policy   |  |  |  |  |  |  |
| 20      | Compliace                                        | Graded                             |                           | Compliace                          | Compliance                         |  |  |  |  |  |  |
| 23      | Questions related to Health and Safety standards | NonGraded                          |                           | Environmental Health and Safety    | EH                                 |  |  |  |  |  |  |
| 26      | Factory Blocking MQ                              | NonGraded                          |                           | Factory Blocking MQ                | Factory Blocking MQ                |  |  |  |  |  |  |
| 28      | Finance stability                                | Graded                             |                           | Finance stability                  | Finance stability                  |  |  |  |  |  |  |
| 30      | Different varieties of food                      | NonGraded                          |                           | FoodType                           | Food                               |  |  |  |  |  |  |
| 31 GDPR |                                                  | NonGraded                          |                           | GDPR                               | GDPR                               |  |  |  |  |  |  |

#### **Step 2: Define Scoring Band Categories**

- Define all scoring band categories to be used in the Modular Questionnaires
- In Site Manager > Data Import / Export find the Export Scoring Band Categories task
- Name and UniqueName are mandatory. Name is the Scoring Band display name.

| Data Import/Export                                                                                                    |  |  |  |  |  |  |  |
|----------------------------------------------------------------------------------------------------|--|--|--|--|--|--|--|
| Exclamation marks (!) indicate tasks that completed with errors or warnings. Refresh the screen to show current status.<br>Download Data Dictionary |  |  |  |  |  |  |  |
| Search Filters:<br>Task Name:                                                                                                    |  |  |  |  |  |  |  |
|                                                                                                    |  |  |  |  |  |  |  |
| Import Export Web Service Status                                                                                                    |  |  |  |  |  |  |  |
| mport                                                                                                    |  |  |  |  |  |  |  |
| Tasks † Integration Toolkit Names                                                                                                    |  |  |  |  |  |  |  |
| Import Scoring Band Categories (i)                                                                                                    |  |  |  |  |  |  |  |
| Import Scoring Band Category Translations (i)                                                                                                    |  |  |  |  |  |  |  |

| ۱ ۶           |                                            | <b>ڻ</b> ة   | » 🤹                 | C:\Use     | C:\Users\I836346\Downloads\SN ▼ |             |                       |      | <ul> <li>SMBandCategoryExport (2).csv</li> </ul> |           |                    |          |  |
|---------------|--------------------------------------------|--------------|---------------------|------------|---------------------------------|-------------|-----------------------|------|--------------------------------------------------|-----------|--------------------|----------|--|
| F             | ile                                        | Home         | Insert              | Page La    | yout                            | Formulas    | Data                  | Revi | iew Vie                                          | ew PD     | F-XChange          | e V6     |  |
| P             | aste                                       | ★ ▲          | Calibri<br><b>B</b> | ΙL         | - 11<br>] -                     | • A•        | A <sup>*</sup><br>A • |      | =                                                | - 8       | }-<br>■ <u>→</u> ■ | ab<br>c≁ |  |
|               | Clipboa                                    | rd 🗔         |                     |            | Font                            |             | G.                    |      |                                                  | Alignment | :                  |          |  |
| B1            | B17 $\checkmark$ : $\times \checkmark f_x$ |              |                     |            |                                 |             |                       |      |                                                  |           |                    |          |  |
|               |                                            | А            |                     | В          |                                 | С           |                       | D    | E                                                | F         | G                  |          |  |
| 1             | UTF-8                                      |              |                     |            |                                 |             |                       |      |                                                  |           |                    |          |  |
| 2             | Descri                                     | ption        |                     | Name       |                                 | UniqueNa    | ame                   |      |                                                  |           |                    |          |  |
| 3             | Anti Co                                    | orruption    |                     | Anti Corru | uption                          | AC          |                       |      |                                                  |           |                    |          |  |
| 4             | Audit                                      |              |                     | Audit      |                                 | Audit       |                       |      |                                                  |           |                    |          |  |
| 5             | catego                                     | ory1         |                     | Code of C  | Conduct                         | COC         |                       |      |                                                  |           |                    |          |  |
| 6             | catego                                     | ory for cert | tificates           | Certificat | es                              | Certificate | e                     |      |                                                  |           |                    |          |  |
| 7             | 7 Compliance Compliance                    |              | ce                  | Complian   | ce                              |             |                       |      |                                                  |           |                    |          |  |
| 8             | 8 Finance Finance                          |              |                     | Fin        |                                 |             |                       |      |                                                  |           |                    |          |  |
| 9 Legal Legal |                                            |              | Legal               |            |                                 |             |                       |      |                                                  |           |                    |          |  |
| 10            | Quality                                    | y based      |                     | Quality    |                                 | QA          |                       |      |                                                  |           |                    |          |  |

#### **Step 3: Define Scoring Bands**

- In Site Manager > Data Import / Export > Export Scoring Bands
- For each Band Category define the scoring bands (labels and colors). BandCategory.UniqueName, Color, Name (display name), and Unique.Name are all mandatory

| Deta Impert/Event                                                                                                |                                      | 6                    | <b>.</b> •                    | <b>ڻ</b> ر             | <u>۶</u> | <ul> <li>C:\Users\</li> </ul>       | \1836346\1      | Downloads\SN                              | • =                                 |                                      |          |                                         |            | SMBan   | dExport (2)    | .csv - Ex | cel        |
|----------------------------------------------------------------------------------------------------|--------------------------------------|----------------------|-------------------------------|------------------------|----------|-------------------------------------|-----------------|-------------------------------------------|-------------------------------------|--------------------------------------|----------|-----------------------------------------|------------|---------|----------------|-----------|------------|
| Data Impol/Export                                                                                                |                                      | Fi                   | ile                           | Home                   | Insert   | Page Layo                           | out Fa          | ormulas D                                 | ata Rev                             | iew \                                | 'iew P[  | DF-XChange V6                           | 🛛 Tell     | me what | you want t     | o do      |            |
| Exclamation marks (!) indicate tasks that completed with errors or warnings. Refrest<br>Download Data Dictionary | n the screen to show current status. | Pa                   | aste                          | &<br>⊪ ∙               | Calibri  | 7 11                                | • 11 •          | A A                                       | Ξ                                   | Ξ                                    | = 8      | ŷ∗ ab<br>c¢                             | G          | ieneral | )/             | €.0       | .00        |
| Search Filters:<br>Task Name: Scoring Band                                                                       |                                      | A35                  | Clipboard                     | d G                    | ×        | I <u>U</u><br>F<br>√ f <sub>x</sub> | • 📺 •           |                                           | * <u></u>                           | =                                    | Alignmen | nt                                      | т <u>я</u> | ¢ , ;   | ∕o ♥<br>Number | .00       | <b>→.0</b> |
| Import Export Web Service Status                                                                                 |                                      | 1 2 9                | UTF-8<br>BandCa<br>Complia    | A<br>ategory.U<br>ance | niqueNar | ne J Colo<br>Red                    | B<br>or 💌       | Description                               | ompliance                           | Name<br>Failed                       | D        | UniqueName     Comp failed              | <b>v</b>   | F       | G              | Н         |            |
| Import                                                                                                    | Integration Tabilit Names            | 10<br>11<br>12       | Complia<br>Complia<br>Complia | ance<br>ance<br>ance   |          | Gree<br>Orar<br>Yello               | en<br>nge<br>ow | bands for C<br>bands for C<br>bands for C | ompliance<br>ompliance<br>ompliance | Passed<br>Poor<br>Satisfa            | ctory    | Comp_passed<br>Comp_poor<br>Comp_satisf |            |         |                |           |            |
| Import Scoring Bands (i)                                                                                         | Integration 1001kit Names            | 14<br>16<br>17<br>18 | Legal<br>Legal<br>Audit       |                        |          | Red<br>Red<br>Gree<br>Gree          | en<br>en        | bands for L<br>bands for L<br>bands for L | egal<br>egal<br>udit                | Failed<br>Failed<br>Passed<br>Passed |          | LG_Failed<br>LG_Passed<br>Passed        |            |         |                |           |            |
| Import Scoring Band Translations                                                                                 |                                      | 19                   | Audit<br>Audit                |                        |          | Orar<br>Yello                       | nge<br>ow       | bands for A<br>bands for A                | udit<br>udit                        | Poor<br>Satisfa                      | ctory    | Poor<br>Satisfactory                    |            |         |                |           |            |

#### Step 4: Define Modular Questionnaire Template with Scoring

- As a Template Creator go to Administration > Templates and edit or create a Modular Questionnaire Template •
- In Overview > Edit Properties, select the Questionnaire Type •
- If the Questionnaire Type is Graded, then select the Band Category to be used •

| Step 1: Edit Prop     | erties   | Step 2: Sele                      | ect Questionnaire Type | Step 3: Select Band Category to be used |                                   |                          |        |  |
|-----------------------|----------|-----------------------------------|------------------------|-----------------------------------------|-----------------------------------|--------------------------|--------|--|
| Actions - Suaaeste    | ed step  | Questionnaire Type: *             | (no value)             |                                         | Questionnaire Type: *             | Compliace                | $\sim$ |  |
| Template              |          | Type of Questionnaire Evaluation: | AC Questionnaire       | $\sim$                                  | Type of Questionnaire Evaluation: | Graded                   |        |  |
| View History          | hases    | Commodity:                        | Audit                  |                                         | Band Category: *                  | (no value)               |        |  |
| Edit Properties       | olders   | Regions:                          | Flactory Blocking      |                                         | Band Score Range: *               | Certificates             | 20     |  |
| Publish               | ocume    | Departments:                      | Compliace              |                                         | Enable Section Level Band: *      | Code of Conduct<br>Audit |        |  |
| Revert                | Fodo" t  | Applicable to direct Material: *  | Q Search more          |                                         | Commodity:                        | Compliance               |        |  |
| Export Template       | iv cond  |                                   |                        |                                         | Regions:                          | Legal                    |        |  |
| Display               | =vit to  |                                   |                        |                                         | Departments:                      | Q Search more            |        |  |
| Compact View<br>9. Pu | push the |                                   |                        |                                         |                                   |                          | ſ      |  |

#### © 2019 SAP SE or an SAP affiliate company. All rights reserved. | CONFIDENTIAL

### **Configuration** Step 4 Cont'd: Define Modular Questionnaire Template with Scoring

For your selected Band Category, define the numeric Scoring Ranges for each band

#### Step 4: Define Score Range : From and To values for Band Category

| Questionnaire Type: *               | Compliace    |              | $\checkmark$ |  |  |  |  |  |
|-------------------------------------|--------------|--------------|--------------|--|--|--|--|--|
| Type of Questionnaire Evaluation:   | Graded       |              |              |  |  |  |  |  |
| Band Category: *                    | Compliance   | Compliance 🗸 |              |  |  |  |  |  |
| Band Score Range: *                 | Band         | Score From   | Score To     |  |  |  |  |  |
|                                     | Failed       | 0.00         | 0.00         |  |  |  |  |  |
|                                     | Passed       | 0.00         | 0.00         |  |  |  |  |  |
|                                     | Poor         | 0.00         | 0.00         |  |  |  |  |  |
|                                     | Satisfactory | 0.00         | 0.00         |  |  |  |  |  |
| Enable Section Level Band: * Yes No |              |              |              |  |  |  |  |  |

#### "Score To" value is "not inclusive"

| Band Score Range: * | Band         | Score From | Score To |  |  |
|---------------------|--------------|------------|----------|--|--|
|                     | Failed       | 0.00       | 55.00    |  |  |
|                     | Passed       | 80.00      | 100.00   |  |  |
|                     | Poor         | 55.00      | 70.00    |  |  |
|                     | Satisfactory | 70.00      | 80.00    |  |  |

### **Configuration** Step 4 Cont'd: Define Modular Questionnaire Template with Scoring

Step 5: Enable Section Level Band (Optional)

| Questionnaire Type: *                 | Compliace    |            | $\vee$   |  |  |  |  |
|---------------------------------------|--------------|------------|----------|--|--|--|--|
| Type of Questionnaire Evaluation:     | Graded       |            |          |  |  |  |  |
| Band Category: *                      | Compliance   |            |          |  |  |  |  |
| Band Score Range: *                   | Band         | Score From | Score To |  |  |  |  |
|                                       | Failed       | 0.00       | 55.00    |  |  |  |  |
|                                       | Passed       | 80.00      | 100.00   |  |  |  |  |
|                                       | Poor         | 55.00      | 70.00    |  |  |  |  |
|                                       | Satisfactory | 70.00      | 80.00    |  |  |  |  |
| Enable Section Level Band: * O Yes No |              |            |          |  |  |  |  |

- Set the parameter "Enable Section Level Band"
- When this value is set to No, the bandings defined in the Overview will be applied to the Overall Total Score and Section Level Scores
- When this value is set to Yes, you must define bandings for each of the Sections in the Questionnaire (the Overview is used for the Total Score only)

### Step 4 Cont'd: Define Modular Questionnaire Template with Scoring

| Edit Section                                                                       |                                                                                                    |  |  |  |  |  |  |  |
|------------------------------------------------------------------------------------|----------------------------------------------------------------------------------------------------|--|--|--|--|--|--|--|
| Use sections to organize your content. They are similar to folders or directories. |                                                                                                    |  |  |  |  |  |  |  |
| 2 - Security & Risk Management                                                     |                                                                                                    |  |  |  |  |  |  |  |
|                                                                                    |                                                                                                    |  |  |  |  |  |  |  |
| Name: *                                                                            | Security & Risk Management                                                                                                    |  |  |  |  |  |  |  |
| Description:                                                                       | $\blacksquare  \mathbf{B}  I  \mathbf{U}  \models  \models  -size -  \blacksquare  -font -  \blacksquare  \mathbf{A}  \underline{\diamond}  \mathcal{P}$ |  |  |  |  |  |  |  |
|                                                                                    |                                                                                                    |  |  |  |  |  |  |  |
|                                                                                    |                                                                                                    |  |  |  |  |  |  |  |
|                                                                                    |                                                                                                    |  |  |  |  |  |  |  |
|                                                                                    |                                                                                                    |  |  |  |  |  |  |  |
|                                                                                    |                                                                                                    |  |  |  |  |  |  |  |
| Visible to Participant:                                                            | Yes 🗸 i                                                                                                    |  |  |  |  |  |  |  |
| Team Access Control:                                                               | (no value) View Details (i)                                                                                                    |  |  |  |  |  |  |  |
| Band Category:*                                                                    | Security & Risk Management                                                                                                    |  |  |  |  |  |  |  |
| Band Score Dange: *                                                                |                                                                                                    |  |  |  |  |  |  |  |
| Danu Score Range.                                                                  | Band Score From Score To                                                                                                    |  |  |  |  |  |  |  |
|                                                                                    | Failed         0.00         70.00                                                                                                    |  |  |  |  |  |  |  |
|                                                                                    | Passed 70.00 100.00                                                                                                    |  |  |  |  |  |  |  |
| Visibility Conditions:                                                             | (none) (i)                                                                                                    |  |  |  |  |  |  |  |

- If the "Enable Section Level Band" parameter is set to Yes, you must define bandings for each of the Sections in the Questionnaire
- The banding defined in Overview is used for the Total Score only

### Step 5: Questionnaire Rules

- Select "Yes" on Enable Scoring on Participant Responses
- Choose Scoring Type: Percent Based Scoring

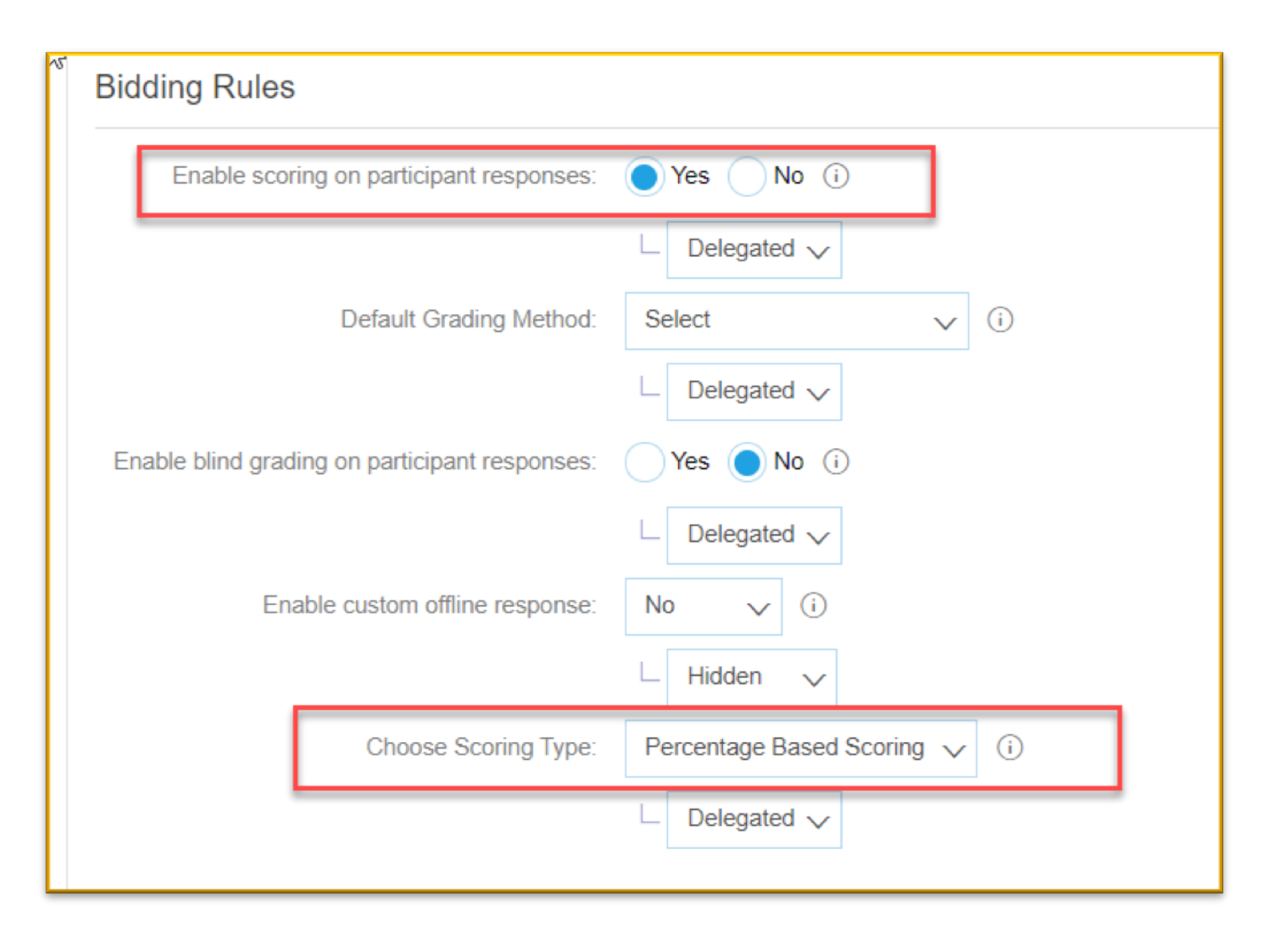

# **Configuration** Step 6: Define Questionnaire Scoring

- 1. Select Scoring in the Display chooser
- 2. Define Pre-Grading
- 3. For Questions
- 4. For Section Weights
- 5. For Question Importance

| mum points for content: 100 | Customize All Content [filter], | Display: Scoring V Update                         |
|-----------------------------|---------------------------------|---------------------------------------------------|
| e                           |                                 | Weight Importance Target Grade Overall % Pre-grad |
| Totals                      |                                 | 100 % 100%                                        |
| 1 Compliance Section I      |                                 | <b>4</b> 50 <b>5</b> %                            |
| 1.1 Q1                      |                                 | 1 🗸 % 25% Yes                                     |
| Value                       | Grade                           |                                                   |
| Does not meet expect        | tations 0% V                    |                                                   |
| Partially meets expect      | tations 50% V                   |                                                   |
| Exceeds expectations        | s 90% 🗸                         |                                                   |
|                             |                                 | 3                                                 |
| 1.2 Q2                      |                                 | 1 🗸 % 25% Yes                                     |
| Value                       | Grade                           |                                                   |
| From 0 to 5                 | 100% 🗸                          |                                                   |
| From 6 to 10                | 60% 🗸                           |                                                   |
| From 11 to 20               | 25% 🗸                           |                                                   |
|                             |                                 |                                                   |
| Construction II             |                                 |                                                   |
| 2 Compliance Section II     |                                 | 50 % 30%                                          |
| 2.1 Area 1                  |                                 | 25 % 12.5%                                        |

# Usage

# Reviewing and Approving Modular Questionnaires with Scoring

• Bandings are applied to Total Score, Section and Sub-Section Scores

| SAP Ariba                                          | Gonts Ein Page Revent<br>Erweitstein (CC)   | Acting as: Chad Noll(Stop) Customize Q 🖶 🗊 Help 🕶 Super User 🖷 |   |                           |                                                                    |                |                                      |
|----------------------------------------------------|---------------------------------------------|----------------------------------------------------------------|---|---------------------------|--------------------------------------------------------------------|----------------|--------------------------------------|
| HOME SOURCING SUPPLIE                              | R MANAGEMENT MORE                           | Recent                                                         |   |                           |                                                                    |                |                                      |
| < Back                                             |                                             |                                                                |   |                           |                                                                    |                |                                      |
| Compliance                                         | Score: 65.00 •                              | Pending Approval                                               | æ | Approval for Compliance   |                                                                    | Score: 65.00 🔴 | Request Additional Info Deny Approve |
| Supplier<br>Dover                                  | Category<br>All Commodities, Food and bever |                                                                |   | Supplier<br>Dover         | Category Started All Commodities, Food and bever November 15, 2018 |                |                                      |
| Contact<br>Super User<br>devnull@devmail.ariba.com | Region<br>All                               |                                                                |   | Contact<br>Surger Liser   | Region<br>All                                                      |                |                                      |
| Chad Noll                                          | All                                         |                                                                |   | devnull@devmail.ariba.com | P84                                                                |                |                                      |
| Last Updated<br>11/15/2018                         | Questionnaire Type<br>Compliance            |                                                                |   | Owner<br>Chad Noll        |                                                                    |                |                                      |
| Expires On<br>No Expiry                            |                                             |                                                                |   |                           |                                                                    |                |                                      |
|                                                    |                                             |                                                                |   | > Process Flow            |                                                                    |                |                                      |
| > Process Flow                                     |                                             | Advanced view                                                  |   | Supplier questionnaire    |                                                                    |                |                                      |
| Supplier questionnaire                             |                                             |                                                                |   | Questionnaire             | Response                                                           |                | Score                                |
| Question                                           | Response                                    | Score                                                          |   |                           |                                                                    |                |                                      |
| ✓ 1 Compliance Section I                           |                                             | 55.00 🔴                                                        |   | > 1 Compliance Section I  |                                                                    |                | 55.00 🔴                              |
| 1.1 Q1                                             | Partially meets expectations                | 50.00                                                          |   | ✓ 2 Compliance Section II |                                                                    |                | 75.00 💛                              |
| 1.2 Q2                                             | From 6 to 10                                | 60.00                                                          |   | > 2.1 Area 1              |                                                                    |                | 00.00 🛑                              |
| ✓ 2 Compliance Section II                          |                                             | 75.00 Switchercoc (75.80)                                      |   |                           |                                                                    |                |                                      |
| ✓ 2.1 Area 1                                       |                                             | 00.00                                                          |   | > 2.2 Area 2              |                                                                    |                | 100.00 •                             |
| 2.1.1 Question X                                   | 50,000,000                                  | 00.00                                                          | 4 |                           |                                                                    | ~              |                                      |
| ✓ 2.2 Area 2                                       |                                             | 100.00 ●                                                       |   |                           |                                                                    |                |                                      |
| 2.2.1 Question Y                                   | Yes                                         | 100.00                                                         |   |                           |                                                                    |                |                                      |